## Instructions for Converting the pdf to a Powerpoint

To convert the pdf to a powerpoint in Microsoft:

- 1. Save the file to the folder of your choice.
- 2. Open the pdf
- 3. Go to File  $\rightarrow$  Export to  $\rightarrow$  Microsoft Powerpoint Presentation.

| SAFE training website (2).pdf - Adobe Acrobat Pro E | DC (32-bit)  |                                   |         |  |
|-----------------------------------------------------|--------------|-----------------------------------|---------|--|
| File Edit View E-Sign Window Help                   |              | _                                 |         |  |
| 1 🗁 Open                                            | Ctrl+O       | aining websi ×                    |         |  |
| Reopen PDFs from last session                       | •            | ▶ 🖑 ⊝ ⊕                           | 69.1% 🔻 |  |
| Insert Pages                                        | •            |                                   |         |  |
| Save                                                | Ctrl+S       |                                   |         |  |
| Save <u>A</u> s                                     | Shift+Ctrl+S |                                   |         |  |
| Save as Ot <u>h</u> er                              | •            |                                   |         |  |
| 2 Export To                                         |              | Microsoft <u>W</u> ord            | Þ       |  |
| Protect Using Pass <u>w</u> ord                     |              | <u>S</u> preadsheet               | Þ       |  |
| 📫 Share File                                        | 3            | Microsoft PowerPoint Presentation |         |  |
| Re <u>v</u> ert                                     |              | <u>l</u> mage                     | Þ       |  |
| <u>C</u> lose File                                  | Ctrl+W       | <u>H</u> TML Web Page             |         |  |
| Prop <u>e</u> rties                                 | Ctrl+D       | <u>R</u> ich Text Format          |         |  |
| 🖶 Print                                             | Ctrl+P       | Encapsulated PostScript           |         |  |
|                                                     |              | <u>P</u> ostScript                |         |  |

Figure 1: Adobe Menu Selection to Convert PDF to Powerpoint

A pop up box will open, with the file name. Simply save the powerpoint to the file folder of your choice.

| 🔊 Save as PDF                                                                                                    |                            |                                                                                                    |                         |          |      |        | × |
|----------------------------------------------------------------------------------------------------|----------------------------|----------------------------------------------------------------------------------------------------|-------------------------|----------|------|--------|---|
| $\leftarrow$ $\rightarrow$ $\checkmark$ $\uparrow$                                                                                      | > This >                   | ~                                                                                                    | Ū                       | ,⊂ Se    | arch |        |   |
| Organize 👻 Ne                                                                                                    | w folder                   |                                                                                                    |                         |          |      |        | ? |
| <ul> <li>This PC</li> <li>3D Objects</li> <li>Desktop</li> <li>Documents</li> <li>Downloads</li> <li>Music</li> <li>Pictures</li> </ul> |                            | Judicial-Guardianship-Ev<br>Worksheet-6.21.22.pptx<br>Microsoft PowerPoint Pr<br>SAFE 4 Day PPT.pptx<br>Microsoft PowerPoint Pr<br>220 MB | valuation<br>resentatio | i-<br>on |      |        | ~ |
| File name:                                                                                                    | SAFE training website.pptx |                                                                                                    |                         |          |      |        | ~ |
| Save as type:                                                                                                    | PowerPoint Presentation (* | pptx)                                                                                                    |                         |          |      |        | ~ |
| ∧ Hide Folders                                                                                                    | Settings                   | ☑ View Re                                                                                                    | sult                    | Sa       | ve   | Cancel |   |

Figure 2: Saving in Adobe PDF File to \*.pptx for Microsoft Powerpoint

Open the newly saved powerpoint file, in Microsoft Powerpoint.